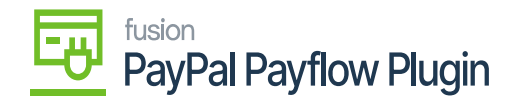

## **Voiding Payment in PayPal Payflow**

The section above explains how to issue a full or partial payment refund. The application also enables you to void the payment transaction directly from the Sales Order screen. To void the payment transaction, follow the steps as illustrated.

Step 1: Click on the [Reference Number] of the Sales Order. A pop-up will appear on the screen.

| POWER-POLE                    | Search                       | ٩                              | හ                       |            |                                                    | JL Marine Sy           | ystems, Inc. • | 4/12/20                          | 24 🗸 💿                               | A Kensiu<br>Test - JL | m<br>Marine 🗸       |
|-------------------------------|------------------------------|--------------------------------|-------------------------|------------|----------------------------------------------------|------------------------|----------------|----------------------------------|--------------------------------------|-----------------------|---------------------|
| Favorites                     | Sales Orders<br>EC SO0000015 | 9 - QA QA                      |                         |            |                                                    | NO/ 10                 | TES ACTIVI     | TIES FILES                       | CUSTOMIZATION                        | TOOLS .               | incloses and        |
| Data Views                    | ← 🕄 🗎                        | v + 🛙 C                        | ) ~ K < >               | > HOLD     | FULFILLMENT OR                                     | DER                    |                |                                  |                                      |                       | Memos               |
| Sales Orders                  | Order Type:                  | ER-DEFINED FIELDS              | Q Customer Orde         |            | * Customer                                         | C00000126 - QA QA      | 0 /            | Ordered Oty :                    | 2.00                                 | ^                     | Customer<br>Details |
| Time and Expenses             | Order Nbr.:<br>Status:       | S000000159<br>Awaiting Payment | ,O External Refer       | 1000362200 | Location:     Contact:                             | MCL438192 - MCL438192  | 20             | Detail Total:<br>Line Discounts: | 2,399.96                             |                       |                     |
| \$ Banking                    | * Date:<br>* Requested On:   | 2/26/2024                      |                         |            | <ul> <li>Project:</li> <li>Description:</li> </ul> | X - Non-Project Code.  | 20             | Document Disc.                   | 0.00                                 |                       |                     |
| Finance                       |                              |                                |                         |            |                                                    |                        | tte.           | Tax Total:<br>Order Total:       | 0.00                                 |                       | Se                  |
| Payables                      | DETAILS TAXES                | S COMMISSIONS                  | FINANCIAL SHIPPING      | SPS EDI S  | PS EDI DETAILS DISC                                | DUNTS SHIPMENTS PAYM   | ENTS RELAT     | NONS TOTAL                       | LS ADDRESSES                         |                       |                     |
| A Descivables                 | 0 + ×                        | CREATE PAYMENT C               | REATE PREPAYMENT CAP    | TURE VOID  | CARD RAYMENT MPO                                   | RT CARD PAYMENT Active |                | • ?                              | Not Released:                        | 634.36                |                     |
| Receivables                   | H 🖗 🗋 Doc. Type              | * Reference N                  | br. Applied To<br>Order | to Invoice | Balance Status                                     | Payment Ref.           | Metho          | ent<br>d                         | Released:                            | 0.00                  |                     |
| Purchases                     | > 🖗 🗋 Prepayment             | nt 000105                      | 634.36                  | 0.00       | 0.00 Balanced                                      | B50K1C03D64B           | PAYF           | LOW                              | Total Paid:<br>Total Transferr       | 634.36                |                     |
| Inventory                     |                              |                                |                         |            |                                                    |                        |                |                                  |                                      |                       |                     |
| B Projects                    |                              |                                |                         |            |                                                    |                        |                | 1                                | Unpaid Balance:<br>Unbilled Balance: | 1,799.97<br>2,434.33  |                     |
|                               |                              |                                |                         |            |                                                    |                        | < <            | > >                              |                                      |                       | <                   |
| javascript:void 0 dyusing a t |                              |                                |                         |            |                                                    |                        |                |                                  |                                      |                       |                     |

Click on the Reference Number

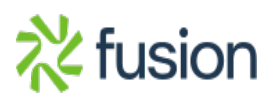

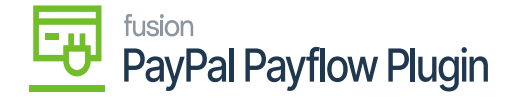

|                   | + (       | 0                     | 0 v   | K        | <                | >        | >           | REL        | EASE                |       |                                     |                                   |           |      |
|-------------------|-----------|-----------------------|-------|----------|------------------|----------|-------------|------------|---------------------|-------|-------------------------------------|-----------------------------------|-----------|------|
| Type:             | Prepaymen | nt v                  | C     | ustome   | r:               | C000     | 00126       | - QA QA    |                     | 0     | Payment A                           | Amount:                           | 634.36 🕐  |      |
| Reference Nbr.:   | 000106    | Q                     | L     | ocation  | c.               | MCL4     | 38192       | - MCL438   | 192                 |       | Applied to                          | Doc                               | 0.00      |      |
| Status:           | Balanced  |                       | P     | ayment   | Metho            | d: PAYF  | LOW -       | Payflow F  | Pro Payments        |       | Applied to                          | Ord                               | 634.36    |      |
| Application Date: | 2/26/2024 |                       | P     | roc. Ce  | nter ID:         | PAYF     | LOWP        | RO - Payfi | ow Pro Connector    |       | Available                           | Bala                              | 0.00      |      |
| Application Per   | 02-2024   | Q                     |       |          |                  |          |             |            |                     |       | Write-Off                           | Amo                               | 0.00      |      |
| Payment Ref .:    | B50K1C03  | D641                  | P     | rocess   | ing Sta          | Capt     | ured        |            |                     |       | Finance C                           | harg                              | 0.00      |      |
|                   |           |                       | C     | ash Ac   | count:           | 1010     | 3 - und     | eposited f | unds (clearing) Dun |       | Deducted                            | Char                              | 0.00      |      |
|                   |           |                       | * [   | eposit / | After:           | 2/26/    | 2024        |            |                     |       |                                     |                                   |           |      |
|                   |           |                       |       | escript) | ion:             |          |             |            |                     |       |                                     |                                   |           |      |
| DOCUMENTS TO      | APPLY     | SALES                 | ORDER | RS       | APPLK            | CATION H | ISTOR       | Y FIN      | ANCIAL APPR         | OVALS | S CARD                              | PROCESSING                        | G CHARGES |      |
|                   | LOAD      | SALES<br>DOCUME       | ORDEF | AUT      | APPLIC<br>O APPL | Refere   | HISTOR      | Y FIN      | ANCIAL APPR         | OVALS | Cash<br>Cash<br>Discount<br>Taken   | Write-Off<br>Amount               | G CHARGES | Date |
|                   | LOAD anch | SALES<br>DOCUME<br>Do | ORDEF | AUT      | APPLK<br>O APPL  | CATION F | HISTOR<br>+ | Y FIN      | ANCIAL APPR         |       | S CARD<br>Cash<br>Discount<br>Taken | PROCESSING<br>Write-Off<br>Amount | G CHARGES | Date |

## Copy the Reference Number

Step 2: Navigate to PayPal Manager and open the transaction with the Payment Reference Number.

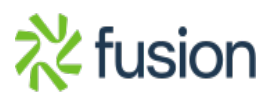

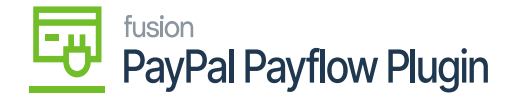

| PayPal°   №                                                                                                    | lanager                                                                                                    |                                                                                                   |                                                                               |                   |                                    | ray       | u.com                                        | Documentat                                   |    | Downloads | <u>s   Su</u> | pport | 208 |
|----------------------------------------------------------------------------------------------------|----------------------------------------------------------------------------------------------------|---------------------------------------------------------------------------------------------------|-------------------------------------------------------------------------------|-------------------|------------------------------------|-----------|----------------------------------------------|----------------------------------------------|----|-----------|---------------|-------|-----|
| Home   Account Adminis                                                                                                   | tration   Service                                                                                                    | Settings   Sear                                                                                   | ch Transactions   Report                                                      | 5                 |                                    |           |                                              |                                              |    |           |               |       |     |
|                                                                                                    |                                                                                                    |                                                                                                   |                                                                               |                   |                                    |           |                                              |                                              |    |           |               |       |     |
| Search Transact                                                                                                    | ions                                                                                                    |                                                                                                   |                                                                               |                   |                                    |           |                                              |                                              |    |           |               |       |     |
| This page provides many opage.                                                                                           | options to search                                                                                                    | for transactions.                                                                                 | The transaction(s) that ma                                                    | tches your se     | arch crit                          | eria is d | isplayed on                                  | the results                                  |    |           |               |       |     |
| Search Options                                                                                                    |                                                                                                    |                                                                                                   |                                                                               |                   |                                    |           |                                              |                                              |    |           |               |       |     |
|                                                                                                    | Search By:                                                                                                    | Transaction ID                                                                                    | ~                                                                             |                   |                                    |           |                                              |                                              |    |           |               |       |     |
| 1                                                                                                    | Transaction ID:                                                                                                    | B50K1C03D64                                                                                       | в                                                                             |                   |                                    |           |                                              |                                              |    |           |               |       |     |
| k                                                                                                    |                                                                                                    |                                                                                                   |                                                                               |                   |                                    |           |                                              |                                              |    |           |               |       |     |
|                                                                                                    | Date Range:                                                                                                    | Custom                                                                                            |                                                                               | ~                 |                                    |           |                                              |                                              |    |           |               |       |     |
|                                                                                                    |                                                                                                    | From: 04 v                                                                                        | 12 ~ 2024 ~                                                                   | Time:             | 00 :                               | 00 :      | 00                                           |                                              |    |           |               |       |     |
|                                                                                                    |                                                                                                    | To: 04 ~                                                                                          | 12 ~ 2024 ~                                                                   | Time:             | 23 :                               | 59 :      | 59                                           |                                              |    |           |               |       |     |
|                                                                                                    | Time Zone:                                                                                                    | U.S. Dacific                                                                                      |                                                                               |                   |                                    | ~         |                                              |                                              |    |           |               |       |     |
|                                                                                                    |                                                                                                    | U.S. Pacific                                                                                      |                                                                               |                   |                                    |           |                                              |                                              |    |           |               |       |     |
| trz<br>erring data from manager.pay                                                                                      | ansaction Mode:<br>ypal.com                                                                                                    | Test >                                                                                            |                                                                               |                   |                                    |           |                                              |                                              |    |           |               |       |     |
| erring data from manager.pay $ ightarrow$ $ ightarrow$ $ ightarrow$ $ ightarrow$ $ ightarrow$ $ ightarrow$ $ ightarrow$  | palcom<br>A https://                                                                                                    | /manager.paypa<br>everly Hills, CA 90<br>S                                                        | II.com/performSearchTrar<br>-<br>0210                                         | usaction.do       |                                    |           |                                              |                                              | 53 |           |               | ٢     | ъ   |
| erring data from manager.pay $ ightarrow$                                                                                | pal.com<br>A https://<br>Ba<br>U:<br>Email: qa                                                                                                    | /manager.paypa<br>everly Hills, CA 96<br>S<br>atest@test.com                                      | II.com/performSearchTrar                                                      | isaction.do       |                                    |           |                                              |                                              | \$ |           |               | ۲     | ŕ   |
| Additional Information                                                                                                   | A https://     Br     Email: qa                                                                                                    | /manager.paypa<br>everly Hills, CA 90<br>S<br>atest@test.com                                      | l.com/performSearchTrar<br>-<br>0210                                          | isaction.do       |                                    |           |                                              |                                              | 53 |           |               | ۲     | ŕ   |
| Additional Information                                                                                                   | A https://      Email: qe      Dn      IP Address:                                                                                                    | /manager.paypa<br>everly Hills, CA 96<br>S<br>atest@test.com                                      | Il.com/performSearchTrar<br>0210                                              | isaction.do       |                                    | Mer       | chant: jima                                  | arineTest                                    | ☆  |           |               | ۲     | £   |
| Additional Information<br>Custome<br>Clier                                                                               | A https://     Ba     Ba     Con     Email: qa     on     er IP Address: 8.     Client Type: Z                                                                                                    | /manager.paypa<br>everly Hills, CA 90<br>S<br>atest@test.com<br>.36.41.30                         | l.com/performSearchTrar<br>0210                                               | isaction.do       |                                    | Mer       | chant: jim<br>User: maj                      | arine Test<br>gento                          |    |           |               | ٢     | 2   |
| Additional Information<br>Clier                                                                                          | A https://     Br     Br     C     Email: qa     on     er IP Address:     Aldress: 8.     Client Type: Z     Xlient Version: 4.                                                                                                    | /manager.paypa<br>everly Hills, CA 90<br>S<br>atest@test.com<br>36.41.30<br>0.0.1                 | l.com/performSearchTrar<br>-<br>0210                                          | isaction.do       |                                    | Mer       | chant: jima<br>User: maj                     | arine Test<br>gento                          | ☆  |           |               | ۲     | 2   |
| Additional Information                                                                                                   | Ansaction Mode:<br>(pal.com)                                                                                                    | /manager.paypa<br>everly Hills, CA 90<br>S<br>atest@test.com<br>.36.41.30<br>0.0.1                | I.com/performSearchTrar<br>0210                                               | isaction.do       |                                    | Mer       | chant: jima<br>User: maj                     | arineTest<br>gento                           |    |           |               | ۲     | ٢   |
| Additional Information<br>Custome<br>Clier<br>Custome                                                                    | Ansaction Mode:<br>(pal.com)<br>Bi<br>U:<br>Email: qe<br>on<br>er IP Address: 8.<br>Client Type: Z<br>Client Type: Z<br>Client Version: 4.<br>saction State: 8<br>Duration: 0.                                                                                                    | /manager.paypa<br>everly Hills, CA 90<br>S<br>atest@test.com<br>.36.41.30<br>0.0.1<br>.00         | l.com/performSearchTrar<br>0210                                               | isaction.do       |                                    | Mer       | chant: jima<br>User: maj                     | arine Test<br>gento                          |    |           |               | ٢     | 2   |
| Additional Information<br>Clier<br>Cransaction History                                                                   | Ansaction Mode:<br>(pal.com)<br>Bi<br>U:<br>Email: q:<br>On<br>er IP Address: 8.<br>Client Type: Z<br>Client Version: 4.<br>saction State: 8<br>Duration: 0.                                                                                                    | /manager.paypa<br>everly Hills, CA 90<br>S<br>atest@test.com<br>36.41.30<br>0.0.1<br>00           | l.com/performSearchTrar<br>0210                                               | isaction.do       |                                    | Mer       | chant: jim<br>User: maj                      | arine Test<br>gento                          | ☆  |           |               | ٢     | Ĺ   |
| Additional Information<br>Custome<br>Clier<br>C<br>Transaction History<br>Transaction ID                                 | Ansaction Mode:<br>ypal.com<br>But<br>Email: qa<br>on<br>er IP Address: 8.<br>Client Type: Z<br>Client Version: 4.<br>saction State: 8<br>Duration: 0.                                                                                                    | /manager.paypa<br>everly Hills, CA 90<br>S<br>atest@test.com<br>36.41.30<br>0.0.1<br>00           | I.com/performSearchTrar<br>0210<br>Transaction Type                           | asaction.do       | mount                              | Mer       | chant: jima<br>User: maj<br>Result           | arine Test<br>gento<br>Details               |    |           |               | ٢     | ٤   |
| Additional Information<br>Custome<br>Clier<br>C<br>Transaction History<br>Transaction ID<br>B50K1C03D638                 | Ansaction Mode:<br>(pal.com)<br>Bu<br>Email: qr<br>on<br>Email: qr<br>on<br>E | /manager.paypa<br>everly Hills, CA 90<br>S<br>atest@test.com<br>36.41.30<br>0.0.1<br>.00          | I.com/performSearchTrar<br>0210<br>Transaction Type<br>Authorization          | isaction.do<br>Ai | mount<br>00 USD                    | Mer       | chant: jima<br>User: maj<br>Result<br>0      | arine Test<br>gento<br>Details               | 슈  |           |               | ٢     | 2   |
| Additional Information<br>Custome<br>Clier<br>C<br>Transaction History<br>Transaction ID<br>B50K1C03D638<br>B50K1C03D64B | Ansaction Mode:<br>ypal.com<br>Email: qr<br>on<br>er IP Address: 8.<br>Client Type: Z<br>Client Version: 4.<br>isaction State: 8<br>Duration: 0.<br>Timestamp<br>Feb 26, 2024 07<br>Feb 26, 2024 07                                                                                                    | Test ✓<br>/manager.paypa<br>everly Hills, CA 96<br>S<br>atest@test.com<br>36.41.30<br>0.0.1<br>00 | Il.com/performSearchTrar<br>0210<br>Transaction Type<br>Authorization<br>Sale | saction.do        | <b>mount</b><br>00 USD<br>34.36 US | Mer       | chant: jima<br>User: maj<br>Result<br>0<br>0 | arine Test<br>gento<br>Details<br>Details    |    |           |               | ٢     | £   |
| Additional Information<br>Custome<br>Clier<br>C<br>Transaction History<br>Transaction ID<br>B50K1C03D638<br>B50K1C03D64B | Ansaction Mode:<br>ypal.com<br>Bu<br>Email: qa<br>on<br>er IP Address:<br>nt IP Address: 8.<br>Client Type: Z<br>Client Version: 4.<br>isaction State: 8<br>Duration: 0.<br>Timestamp<br>Feb 26, 2024 07<br>Feb 26, 2024 07                                                                                                    | /manager.paypa<br>everly Hills, CA 90<br>S<br>atest@test.com<br>36.41.30<br>0.0.1<br>.00          | I.com/performSearchTrar<br>0210<br>Transaction Type<br>Authorization<br>Sale  | saction.do        | <b>mount</b><br>00 USD<br>34.36 US | Mer       | chant: jim<br>User: may<br>Result<br>0       | arineTest<br>gento<br>Details<br>Details<br> | \$ |           |               | ٢     | £   |

Transaction History Details in PayPal Manager

**Step 3:** Navigate to Acumatica and Release the Sales Order from [Payment & Application]. A toast message will appear on the top right-hand corner of the screen indicating the background process.

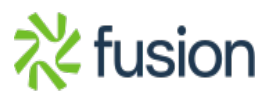

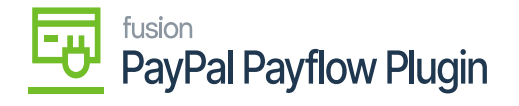

| 1 🖬 🖌            |                |                   |                    |                         | 5 /   | CINIE                   | ) Exect<br>00:00    | uting. Press to          | abort  |
|------------------|----------------|-------------------|--------------------|-------------------------|-------|-------------------------|---------------------|--------------------------|--------|
|                  | o + 🗉          |                   | > > R              | SILEASE                 |       |                         |                     |                          | CANCEL |
| Туре:            | Prepayment ~   | Customer:         | C00000126 - QA Q   | 4                       | 0     | Payment                 | Amount:             | 634.36 🖒                 |        |
| Reference Nbr.   | 000106 ,0      | Location:         | MCL438192 - MCL4   | 38192                   |       | Applied to              | Doc                 | 0.00                     |        |
| Status:          | Balanced       | Payment Method:   | PAYFLOW - Payflow  | v Pro Payments          |       | Applied to              | o Ord               | 634.36                   |        |
| Application Date | e: 2/26/2024 📋 | Proc. Center ID:  | PAYFLOWPRO - Pa    | yflow Pro Connector     |       | Available               | Bala                | 0.00                     |        |
| Application Per. | 02-2024 ,0     |                   |                    |                         |       | Write-Off               | Amo                 | 0.00                     |        |
| Payment Ref .:   | B50K1C03D64I   | Processing Sta    | Captured           |                         |       | Finance (               | Charg               | 0.00                     |        |
|                  |                | Cash Account:     | 10103 - undeposite | d funds (clearing) Durr |       | Deducted                | Char                | 0.00                     |        |
| DOCUMENTS T      | C APPLY SAL    | ES ORDERS APPLICA |                    | FINANCIAL APPRO         | OVALS | CARE                    | PROCESSING          | CHARGES                  |        |
|                  | ranch          | Doc. Туре         | Reference Nbr.     | Amount Paid             | Di    | Cash<br>scount<br>Taken | Write-Off<br>Amount | Write-Off Reason<br>Code | Date   |

Releasing the Sales Order

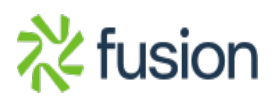

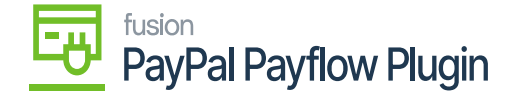

| epaymer       | nt 00 | 00106 -   | QAG   | A     |              |          |        |         |             | _         | _           |           |    |           | The com    | operation<br>pleted. | has  |   |
|---------------|-------|-----------|-------|-------|--------------|----------|--------|---------|-------------|-----------|-------------|-----------|----|-----------|------------|----------------------|------|---|
|               | \$    | +         |       | Ø     | ~            | K        | <      | >       | ы           | VOID      | )<br>راس    |           |    |           |            |                      |      | _ |
| Туре:         |       | Prepayme  | ent v |       | Cus          | tomer:   |        | C00000  | 126 - 0     |           | 0           |           | 0  | Payment   | Amount:    | 634.36               | Ö    |   |
| Reference N   | lbr.: | 000106    | Q     |       | Loc          | ation:   |        | MCL438  | 8192 - 1    | MCL438    | 192         |           |    | Applied t | to Doc     | 0.00                 |      |   |
| Status:       |       | Open      |       |       | Pay          | ment Me  | ethod: | PAYFLO  | OW - Pa     | ayflow F  | Pro Paymen  | ts        |    | Applied t | to Ord     | 634.36               |      |   |
| Application D | Date: | 4/12/2024 |       |       | Prod         | . Cente  | r ID:  | PAYFLO  | OWPRO       | ) - Payfi | ow Pro Cor  | nector    |    | Available | e Bala     | 0.00                 |      |   |
| Application P | Per   | 04-2024   | Q     |       |              |          |        |         |             |           |             |           |    | Write-Of  | f Amo      | 0.00                 |      |   |
| Payment Ref   | t:    | B50K1C0   | 3D64I |       | Prod         | essing   | Sta    | Capture | d           |           |             |           |    | Finance   | Charg      | 0.00                 |      |   |
|               |       |           |       |       | Cas          | h Acco   | unt:   | 10103 - | undep       | osited f  | unds (clear | ing) Durr |    | Deducte   | d Char     | 0.00                 |      |   |
|               |       |           |       |       |              |          |        |         |             |           |             |           |    |           |            |                      |      |   |
|               |       |           |       | 1     | * Dep        | osit Aft | er:    | 2/26/20 | <b>24</b> É | 3         |             |           |    |           |            |                      |      |   |
| DOCUMENTS     |       |           | CALE  | 0.000 | * Dep<br>Des | osit Aft | er:    | 2/26/20 | 24 6        |           | ANCIAL      | 4.000     | Q. | 048       | DODOCECCIN | 0 0444               | DOES |   |

## Releasing process completed

**Step 4:** Click on the [VOID] button and save the [Payment] as illustrated below.

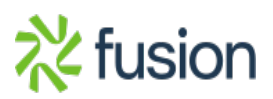

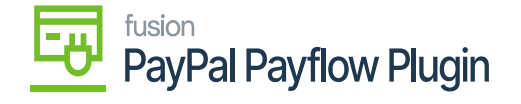

| Prepayment 0        | 00106 - QA   | QA             |                       |                         | S A   |                                         | operation has            | ×    |
|---------------------|--------------|----------------|-----------------------|-------------------------|-------|-----------------------------------------|--------------------------|------|
| 2 8 0               | + 🗉          | O - K          | < > >   🔽             |                         |       | comp                                    | neted.                   |      |
| Туре:               | Prepayment ~ | Customer:      | C00000126 - QA Q      | 4                       | 0     | Payment Amount:                         | 634.36 🖒                 |      |
| Reference Nbr.:     | 000106 🔎     | Location:      | MCL438192 - MCL4      | 38192                   |       | Applied to Doc                          | 0.00                     |      |
| Status:             | Open         | Payment Meth   | od: PAYFLOW - Payflow | v Pro Payments          |       | Applied to Ord                          | 634.36                   |      |
| * Application Date: | 4/12/2024    | Proc. Center I | D: PAYFLOWPRO - Pay   | yflow Pro Connector     |       | Available Bala                          | 0.00                     |      |
| * Application Per   | 04-2024      | >              |                       |                         |       | Write-Off Amo                           | 0.00                     |      |
| Payment Ref.:       | B50K1C03D64  | Processing St  | a Captured            |                         |       | Einance Charg                           | 0.00                     |      |
|                     |              | Cash Account   | t: 10103 - undeposite | d funds (clearing) Durr |       | Deducted Char                           | 0.00                     |      |
| DOCUMENTS TO        | APPLY SAL    | ESIORDERS APPL |                       | INANCIAL APPRO          | OVALS | CARD PROCESSING                         | G CHARGES                |      |
|                     | anch         | Doc. Type      | * Reference Nbr.      | Amount Paid             |       | Cash Write-Off                          | Write-Off Reason         | Date |
|                     | anch         | Doc. Type      | * Reference Nbr.      | Amount Paid             | Dis   | Cash Write-Off<br>count Amount<br>Taken | Write-Off Reason<br>Code | Date |
| О + ×               | anch         | Doc. Type      | •Reference Nbr.       | Amount Paid             | Dis   | Cash Write-Off<br>count Amount          | Write-Off Reason<br>Code | Date |

Click on [VOID]

**Step 5:** Click on the ellipses [...] button to Void the Card Payment under [Card Processing]. A popup will appear on your screen as illustrated below.

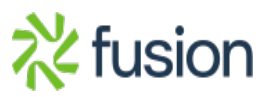

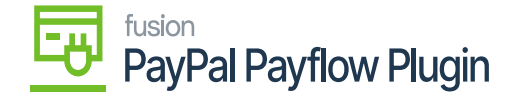

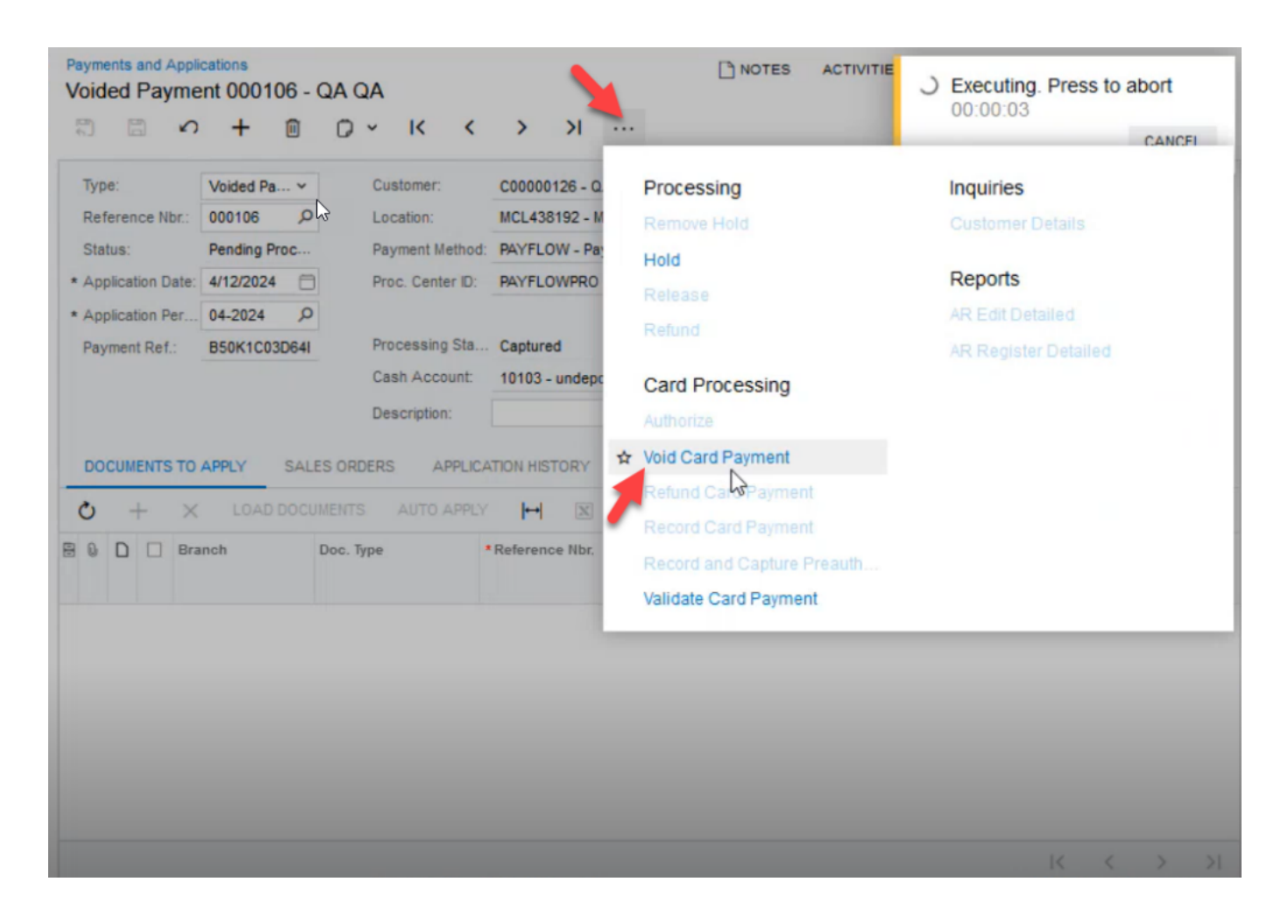

## Click Void Card Payment

**Step 6:** After saving the payment navigate to the PayPal portal. Against the transaction ID, a void transaction will be created and displayed.

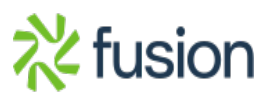

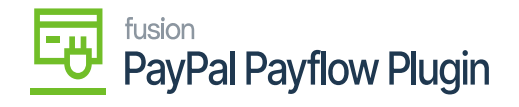

| 0                                                                             | O A http                                                                                                   | os://manager. <b>paypal.</b>                                                                                              | com/performSearchTransacti                                 | on.do                                          |                  | 5                                 | 3 | 9 |  |
|-------------------------------------------------------------------------------|----------------------------------------------------------------------------------------------------|----------------------------------------------------------------------------------------------------|------------------------------------------------------------|------------------------------------------------|------------------|-----------------------------------|---|---|--|
|                                                                               |                                                                                                    | Beverly Hills, CA 902<br>US                                                                                               | 210                                                        |                                                |                  |                                   |   |   |  |
|                                                                               | Email                                                                                                    | qatest@test.com                                                                                                    |                                                            |                                                |                  |                                   |   |   |  |
| Additional In                                                                 | formation                                                                                                  |                                                                                                    |                                                            |                                                |                  |                                   |   |   |  |
|                                                                               | Customer IP Address:                                                                                       |                                                                                                    |                                                            | м                                              | erchant: jima    | arineTest                         |   |   |  |
|                                                                               | Client IP Address:                                                                                         | 8.36.41.30                                                                                                    |                                                            |                                                | User: mag        | gento                             |   |   |  |
|                                                                               | Client Type:                                                                                               | : Z                                                                                                    |                                                            |                                                |                  |                                   |   |   |  |
|                                                                               |                                                                                                    |                                                                                                    |                                                            |                                                |                  |                                   |   |   |  |
|                                                                               | Client Version:                                                                                            | 4.0.0.1                                                                                                    |                                                            |                                                |                  |                                   |   |   |  |
|                                                                               | Client Version:<br>Transaction State:<br>Duration:                                                         | : 4.0.0.1<br>: 8<br>: 0.00                                                                                                |                                                            |                                                |                  |                                   |   |   |  |
| Transaction                                                                   | Client Version:<br>Transaction State:<br>Duration:<br>History                                              | : 4.0.0.1<br>: 8<br>: 0.00                                                                                                |                                                            |                                                |                  |                                   |   |   |  |
| Transaction<br>Transaction ID                                                 | Client Version:<br>Transaction State:<br>Duration:<br>History<br>Timestamp                                 | : 4.0.0.1<br>: 8<br>: 0.00                                                                                                | Transaction Type                                           | Amount                                         | Result           | Details                           | I |   |  |
| Transaction<br>Transaction ID<br>B50K1C03D638                                 | Client Version:<br>Transaction State:<br>Duration:<br>distory<br>Timestamp<br>Feb 26, 202                  | : 4.0.0.1<br>: 8<br>: 0.00<br>4 07:37:47 PM                                                                               | Transaction Type<br>Authorization                          | Amount<br>0.00 USD                             | Result<br>0      | Details<br>Details                | I |   |  |
| Transaction<br>Transaction ID<br>B50K1C03D638<br>B50K1C03D648                 | Client Version:<br>Transaction State:<br>Duration:<br>History<br>Feb 26, 202<br>Feb 26, 202                | : 4.0.0.1<br>: 8<br>: 0.00<br>4 07:37:47 PM<br>4 07:37:59 PM                                                              | Transaction Type<br>Authorization<br>Sale                  | Amount<br>0.00 USD<br>634.36 USD               | Result<br>0<br>0 | Details<br>Details<br>            |   |   |  |
| Transaction<br>Transaction ID<br>B50K1C03D638<br>B50K1C03D648<br>B10KB3671B26 | Client Version:<br>Transaction State:<br>Duration:<br>History<br>Feb 26, 202<br>Feb 26, 202<br>Apr 12, 202 | <ul> <li>4.0.0.1</li> <li>8</li> <li>0.00</li> <li>4.07:37:47 PM</li> <li>4.07:37:59 PM</li> <li>4.02:53:15 AM</li> </ul> | <b>Transaction Type</b><br>Authorization<br>Sale<br>Credit | Amount<br>0.00 USD<br>634.36 USD<br>634.36 USD | Result<br>0<br>0 | Details<br>Details<br><br>Details |   |   |  |

Void Transaction in PayPal Transaction History

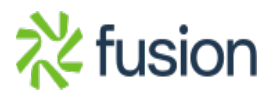